## 線上推薦函注意事項

- 一、作業期限:113年5月2日(四)10:00起至113年6月7日(五)17:00止。
- 二、注意事項:

(一)本項作業請依各報考系別規定辦理,報考系別無規定者,免予繳交。

(二)考生完成網路報名登錄後,即可執行本項作業,考生及推薦人之作業期限均為113年6月 7日(五)17:00止,請考生預留推薦人填寫推薦函時間,提早作業,截止時間一到,系統將 自動關閉,推薦人之推薦函連結網址亦將失效,逾期不予受理。

## 三、【考生】作業流程

**作業平台**:本校招生資訊網→報名及報到專區→進修部二技申請入學→【推薦人登錄作業】 →登入(輸入考生身分證號及出生年月日)→點選報考系別,進入作業平台(系統畫面如下)→依 序執行以下步驟:

| 考生姓名 (一)逐項填 | 寫推薦人資訊↩ | 新増推薦人  |       |
|-------------|---------|--------|-------|
| 推薦人姓名*:     |         |        |       |
| 任職單位*:      |         |        |       |
| 戰稱*:        |         |        |       |
| 與申請人關係*:    |         |        |       |
| Email*:     | (二)儲存   | 宇並寄送推加 | 萬通知信↔ |
| 連絡雷話*:      |         | -      |       |
|             | 儲存並寄送   | 推薦通知信  | 不存福離開 |

## (一)逐項填寫推薦人資訊

請考生逐項填寫推薦人資訊。推薦人 Email 請務必填寫正確,並請勿留空格,以免推薦通知信無法傳送。

(二)儲存並寄送推薦函通知信

1.考生填妥推薦人資訊後,點選【儲存並寄送推薦通知信】,系統將 Email 推薦函通知信至 考生填寫之推薦人電子信箱。

2.考生送出推薦人資訊1小時後,請主動與推薦人連繫,確認是否收到推薦函通知 Email。
(三)確認推薦人是否已完成推薦

| 項欠 | 功能         | 推善狀態  | 推薦人姓名 | 服務單位     | 職稱  |
|----|------------|-------|-------|----------|-----|
| 1  |            | 完成    | 李     | 高科股份有限公司 | 線經理 |
| 2  |            | 向未    | 18II  | 豪科企業社    | 董事長 |
| 3  | 冊陸 重寄Email | 向中    | (REE  | 高料大      | 教授  |
|    | (四)其他功能    | (三)推) | 薦狀態   |          |     |

方法 2. 報名及報到專區→【報名狀況查詢】→【推薦人狀態】是否為完成推薦。(如下圖(五))

| 推薦人狀態                                                       |  |
|-------------------------------------------------------------|--|
| 推薦人【李一一】完成推薦<br>推薦人【孫二二】尚未推薦<br>推薦人【侯三三】尚未推薦<br>地琴 云四1 中部推薦 |  |
| (五)推薦人狀態                                                    |  |

(四)其他功能

1.【刪除】:

考生送出推薦函通知信後,如發現登錄之推薦人資料有誤,或欲重新設定推薦人 名單,於報名尚未截止且推薦人尚未完成推薦前,得將該筆推薦人資訊點選【刪 除】,再執行步驟(一)、(二)重新設定。

點選【刪除】後,推薦人之基本資料及暫存之推薦內容將全部刪除,先前 Email 發送之推薦函連結網址及確認碼亦將失效,敬請考生提醒推薦人。

2.【重寄 Email】:

考生如點選【重寄 Email】,系統將更新推薦函連結網址及認證碼,並重新 Email 推薦函通知信。倘執行本功能,請考生提醒推薦人以最新一封推薦通知信為準。

四、【推薦人】作業流程

(一)推薦人點開主旨為「國立高雄科技大學【113 學年度進修部二技申請入學】線上推薦信邀 請」Email,找到信件內所附的推薦函「連結網址」及「認證碼」。

(二)選取及複製「認證碼」

→點選「連結網址」(不支援 IE 瀏覽器;若無法開啟登入頁面請複製網址另行開啟網頁)

→登入系統(輸入推薦人 Email 並貼上複製之「認證碼」)

→登入

| 推薦信 <sup>5</sup><br>(推薦 | 真寫系統登入頁面<br><sub>奮</sub> 人姓名)您好: |  |
|-------------------------|----------------------------------|--|
| 請輸入您的email              |                                  |  |
| 請輸入您的驗證碼                |                                  |  |
|                         | LOGIN                            |  |

(三)登入成功後,即可開始填寫線上推薦函。

1. 如推薦人發現基本資料錯誤,可自行修正。

本系統提供暫時儲存功能,惟一旦完成並按下「送出」,所有內容即不得異動。
(四)填寫完畢後按【送出】,即完成推薦。